## ライオンズクラブ国際協会 MyLCI 複合地区用アクセス方法

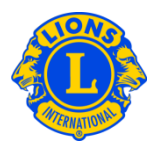

## 追加ログイン及び複合地区ゲスト用パスワード

協議会議長や地区ガバナーが、一部の会員にも複合地区や地区の情報へのアクセスを 与えたいと希望する場合があります。これは過去には「追加ログイン」と呼ばれてい ましたが、MyLCIでは「複合地区ゲスト」「地区ゲスト」という立場が設けられまし た。協議会議長または地区ガバナーは、最大5人までを「ゲスト」として登録するこ とができます。

ゲストを登録するには、「複合地区」メニューまたは「地区」メニューから始め、 「役員」を選択してください。役員ページを下にスクロールすると、「複合地区ゲス ト」1~5、または「地区ゲスト」1~5という項目が表示されます。該当する項目の 「役員登録」リンクをクリックしてください。次に表示されるページで、「会員を選 択」ボタンをクリックし、ゲストのアクセスを与えたい会員の名前をクリックします。 翌日以降、この会員はMyLCIにアクセスするためのユーザー名とパスワードを登録す ることができるようになります。

## My LCIにアクセスできる複合地区役員一覧

| 協議会議長    | 複合地区の情報を閲覧及び更新      |
|----------|---------------------|
|          | 複合地区内の全クラブの情報すべてを閲覧 |
| 協議会幹事    | 複合地区の一部の情報を閲覧及び更新   |
|          | 複合地区内の全クラブの情報すべてを閲覧 |
| 協議会幹事/会計 | 複合地区の一部の情報を閲覧及び更新   |
|          | 複合地区内の全クラブの情報すべてを閲覧 |
| 協議会会計    | 複合地区の情報を閲覧          |
|          | 複合地区内の全クラブの情報すべてを閲覧 |